# Linux 版 起動 CD

# 「パーティション」操作ガイド

このガイドでは Linux 版の起動 CD での「パー ティション」操作例として「D ドライブを縮小し、 C ドライブを拡大」をご案内いたします。

パーティション操作は時間がかかります。時 間がある時に実施して下さい。ノート PC では 途中で電源が切れない様、AC アダプターを 接続して実施して下さい。

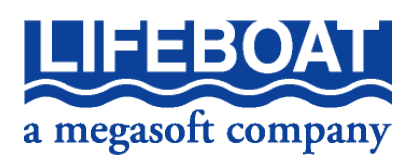

## ■パーティション操作前の準備

- 必ず操作対象のパーティションのチェックディスクと チェックディスク結果の確認
- 大切なデータのバックアップ
   を必ず行ってください。

## ■パーティション配置と種類の確認

CD 起動の場合、配置表示のドライブ文字は一時的に CD の OS(Linux)にて割り当てられます。その為 Windows と一致しない事があります。

パーティション操作前に Windows 上でパーティション「配置」「各サイズ」「種類」を確認し、拡大したい C ドライブの位置、D ドライブの種類が「基本」か「論理」なのか等、ご確認ください。

#### ▼「ディスクの管理」画面での確認

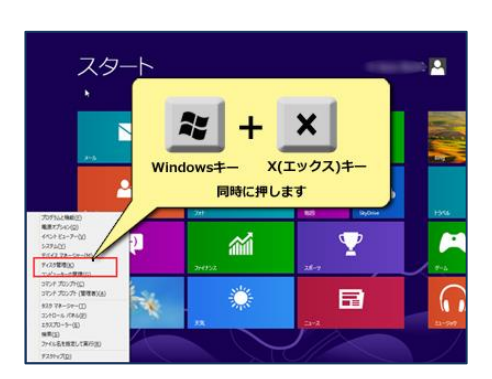

「スタート」-「コンピュータ」の上で右クリックして「管理」を指 定します。(Windows XP の場合は「マイコンピュータ」)。「コン ピュータの管理」画面が表示されたら、左側の「ディスクの管 理」をクリックします。

Windows8 の場合は「Windows」キーと、「X」キーを同時に押 し左下から表示されたメニューから、「ディスク管理」をクリッ クします。

該当するハードディスクのパーティション配置、サイズ、種類をメモなどしておきましょう

| 🌆 コンピューターの管理     |                       |             |          |           | Ŷ             | - • • |
|------------------|-----------------------|-------------|----------|-----------|---------------|-------|
| ファイル(E) 操作(A) 表示 | ⊼(⊻) へノレプ( <u>H</u> ) |             |          |           |               |       |
| 🗢 🔿 🖄 🖬 🚺 🖬      | 🖸 🗙 🖆 🚅 🔍 🞚           | l .         |          |           |               |       |
| 🌆 コンピューターの管理 (C  | ボリューム                 | レイアウト       | 種類       | ファイル システム | 状態            | 操作    |
| 🔺 👔 システム ツール     | •                     | シンプル        | ベーシック    | NTFS      | 正常 (プライマリ パー  | ディスク  |
| ▷ 🕑 タスク スケジュー    | 🛥 (C:)                | シンプル        | ベーシック    | NTFS      | 正常 (ブート, ページ  | 他の… ) |
| ▷ 🛃 イベント ビューア    | 📼 (D:)                | シンプル        | ベーシック    | NTFS      | 正常 (論理ドライブ)   |       |
| ▷ 👸 共有フォルダー      | □ システムで予約済み           | ・シンプル       | ベーシック    | NTFS      | 正常 (システム, プラ・ |       |
| ▷ 🌆 ローカル ユーザー    |                       |             |          |           |               |       |
| ▷ 🔊 パフォーマンス      |                       |             |          |           |               |       |
| 🚔 デバイス マネージ      |                       |             |          |           |               |       |
|                  |                       |             |          |           |               |       |
| 📄 ディスクの管理        |                       |             |          |           |               |       |
| ▷ 🔜 サービスとアプリケー   | ×                     |             |          |           |               |       |
|                  |                       |             |          |           | _             |       |
|                  | 🖙 ディスク 0              |             |          |           |               |       |
|                  | ベーシック                 | システ         | (C:)     | (         | D:)           |       |
|                  | 500.00 GB 1           | .00 M 100 M | 348.52 G | B NTFS 15 | 1.28 GB NTFS  |       |
|                  | オンライン ፲               | E常 (: 正常 (  | 正常 (ブ-   | -ト,ページラ 正 | 常 (論理ドライブ)    |       |
|                  |                       |             | 1        |           |               |       |
|                  | -                     |             | H        |           |               |       |
|                  | 🗳 CD-ROM 0            |             |          |           |               |       |
|                  | CD-ROM (E:)           |             |          |           |               |       |
|                  |                       |             |          |           | -             |       |
| ۰ III ا          | ■ 未割り当て ■ プラ          | イマリパーティ     | (ション 📕   | 拡張パーティション | 📕 空き領域 🧧 論理ド  |       |
|                  |                       |             |          |           |               |       |
|                  |                       |             |          |           |               |       |

C ドライブは「基本」(濃 い青色のバー)です。

DドライブはCドライブと 同じ色なら「基本」です。 図のように緑色の枠 「拡張」パーティションの 中の薄い青色枠は「論 理」パーティションです。

サイズと配置を把握し て下さい。 CD 起動してメイン画面を表示します。ソフトによって画面ロゴやメニュー名などが異なります。

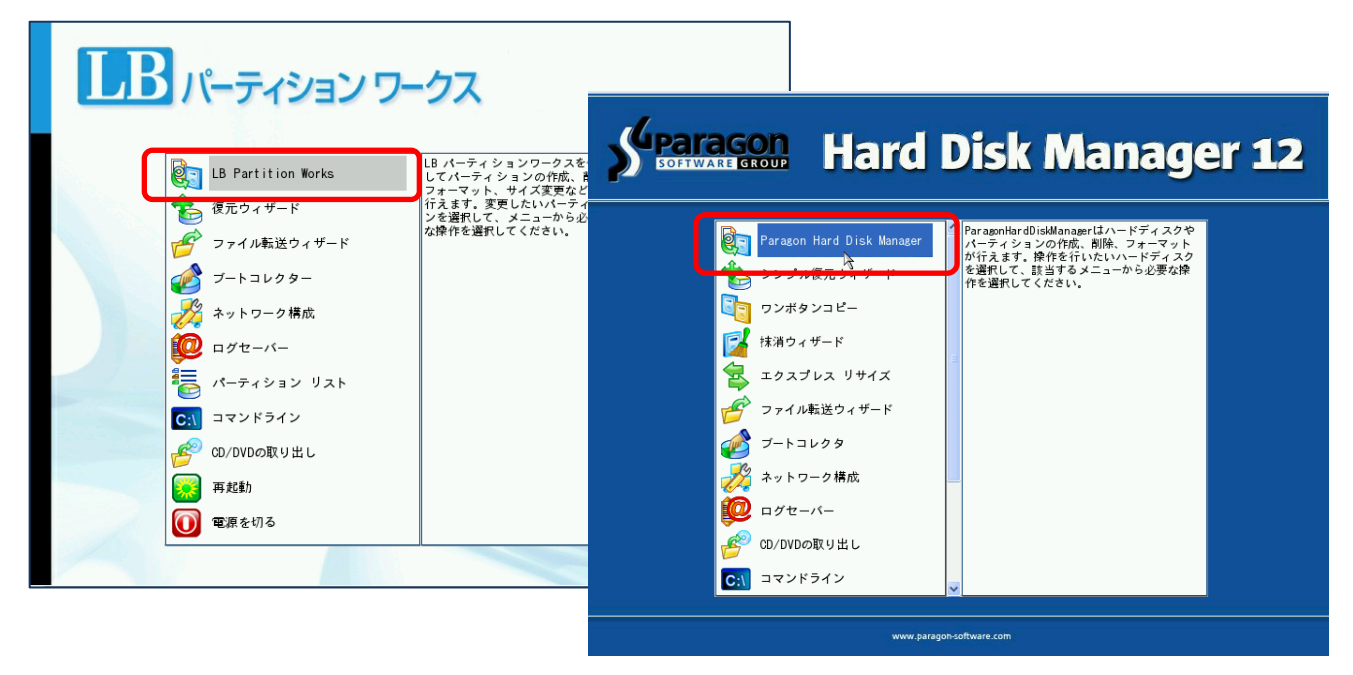

メイン画面から「製品名」を指定して「操作画面」に進みます。

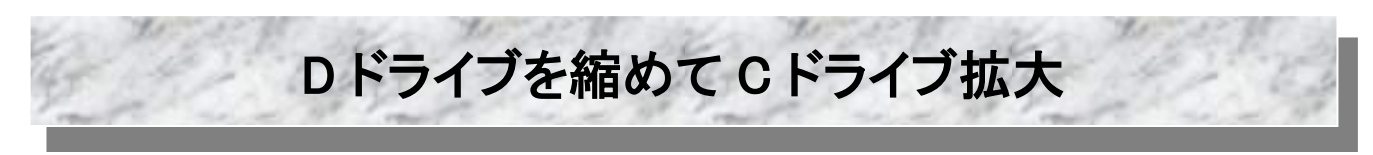

#### CD 起動上の配置

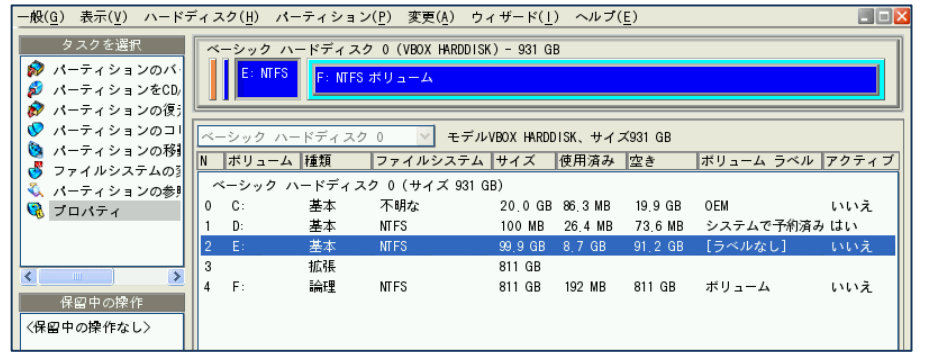

操作画面が起動します。 接続されているハードディ スク、パーティションが確 認できます。

Windows の上の配置(参考)

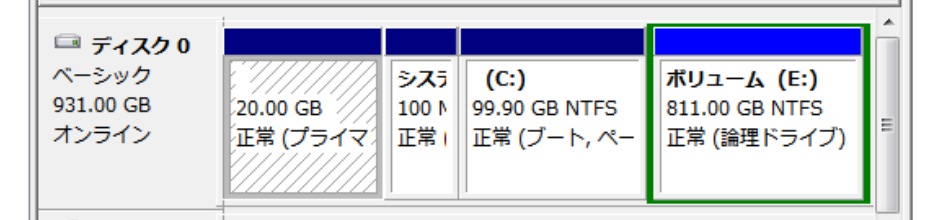

Windows 上の「Cドライブ」はここでは Eドライブ、「Dドライブ」は Fドライブになっています。 ドライブ文字でなく、配置とサイズで対象パーティションをご指定下さい。

なお C ドライブや D ドライブ以外に「システム」パーティション、パソコンメーカーの隠しパーティションが前や後ろに存在する事もあります。このパーティションは触りません。

# Dドライブの縮小

| ハードラ                                  | ディン<br> | スク( <u>H</u> ) パー | ーティション  | ン( <u>P</u> ) 変列 | 更( <u>A</u> ) ウィザード(_ | ) ヘルプ(         | ( <u>E</u> ) |       |       |       | A         | ſ  |
|---------------------------------------|---------|-------------------|---------|------------------|-----------------------|----------------|--------------|-------|-------|-------|-----------|----|
| 択                                     |         | ニシック ハ            | ードディス   | ク 0 (VBO)        | X HARDDISK) - 931 (   | ìВ             |              |       |       |       | 78410     |    |
| ンのバ・                                  |         | E: NTFS           | E: MTES | ポリュー             | 4                     |                |              |       |       |       | 変更▼       |    |
| コンをCD/                                |         |                   |         |                  |                       |                |              |       |       |       | 5         |    |
| ンの復分                                  |         |                   |         |                  | _                     |                |              |       |       |       | 1461 1485 | 15 |
| ンのコー                                  | ~       | ーシック ハー           | -ドディスク  | 70 🔨             | モデルVBOX HARD          | DISK、サイ        | ズ931 GB      |       |       |       | 1         | -  |
| ンの移動                                  | N       | ボリューム             | 種類      | ファイル             | ー<br>システム サイズ         | 使用済み           | 空き           | ボリューム | ムラベル  | アクティブ |           |    |
| 100                                   |         | ベーシック ハ           | ヽードディフ  | くク 0 (サイ         | イズ 931 GB)            |                |              |       |       |       |           |    |
| 1 2 0 3 10 1                          | 0       | C:                | 基本      | 不明な              | 20.0 G                | 86,3 MB        | 19,9 GB      | OEM   |       | いいえ   | の上で       |    |
|                                       | 1       | D:                | 基本      | NTFS             | 100 MB                | 26.4 MB        | 73.6 MB      | システム  | で予約済み | りはい   | 更」を指      |    |
|                                       | 2       | E:                | 基本      | NTFS             | 99,9 GB               | 8.7 GB         | 91.2 GB      | [ラベルオ | なし]   | いいえ   |           |    |
| ×                                     | 3       |                   | 拡張      |                  | パーティションの              | ハックアッ          | 7            | Alt-B |       |       |           |    |
| · · · · · · · · · · · · · · · · · · · | 4       | F:                | 論理      | NTFS             | パーティションを              | CD/DVD/BDU     | に書き込む        |       | 4     | いいえ   |           |    |
| 17F                                   |         |                   |         |                  | パーティションの              | o復元            |              | Alt-R |       |       |           |    |
| L>                                    |         |                   |         |                  |                       |                |              |       |       |       |           |    |
|                                       |         |                   |         |                  | パーティションの              | )コピー           |              | Alt-C |       |       |           |    |
|                                       |         |                   |         |                  | パーティションの              | フォーマッ          | r            | Alt-F |       |       |           |    |
|                                       |         |                   |         |                  | パーティションの              | )削除            |              | AIt-D |       |       |           |    |
|                                       |         |                   |         |                  | 8-7/3/22/0            | 、我に書か / ++ ∠ * | ブ亦再          | A1+-7 |       |       |           |    |
|                                       |         |                   |         |                  | ファイルシステノ              | の変換            | ~& <u>~</u>  | ATC 2 |       |       |           |    |
|                                       |         |                   |         | _                | アンマウント                | 02 00.100      |              |       |       |       |           |    |
|                                       |         |                   |         |                  |                       |                |              |       |       |       |           |    |
|                                       |         |                   |         |                  |                       |                |              |       |       |       |           | _  |

Windows上でDドライブに当たるパーティ ションの上で右クリックして「パーティショ ンの移動/サイズ変更」を指定します。

#### ▼ サイズの変更

「サイズ」のスライダーでDドライブを縮めます。右に出来た「空き」がCドライブを増やす容量 となります。

| パーティションの移動(パーティション4 'F:') 👌 🔀  | パーティションの移動(パーティション4 'F:') 🛛 🗙               |
|--------------------------------|---------------------------------------------|
| パーティション プレビュー<br>F: MTFS ポリューム | ペ<br>パーティション ブレビュー<br>F: MFS ポリューム<br>#: 空き |
| サイズ: (196 - 830463) MB         | サイズ: (196 - 830463) MB                      |
| 前の空き領域: (0 - 830267) MB        | 前の空き領域: (0 - 830267) MB<br>0 0 ↓ MB         |
| 後の空き領域: (0 - 830267) MB        | 後の空き領域: (0 - 830267) MB<br>427799 00 MB     |
| <u> 0K(0</u> ) キャンセル           | <u> OK(0)</u> キャンセル                         |

#### ▼ 位置の変更

「前の空き領域」のスライダーを「後の空き領域」が「0」になるまで、右にずらします。 「空き」が左端に位置します。「OK」します。

| パーティションブレビュー         F: MTFS ボリューム         サイズ: (196 - 830463) MB         402664 ◇ MB         即の空き領域: (0 - 830267) MB         0 ◇ MB         427799 ◇ MB         0 ◇ MB         0 ◇ MB         0 ◇ MB         0 ◇ MB         0 ◇ MB         0 ◇ MB         0 ◇ MB         0 ◇ MB         0 ◇ MB         0 ◇ MB         0 ◇ MB         0 ◇ MB         0 ◇ MB         0 ◇ MB | パーティションの移動(パーティション4 'F:') 🛛 🛛                                                                                                    | パーティションの移動(パーティション4 'F:') 🛛 🗙                                                                                                    |
|----------------------------------------------------------------------------------------------------|----------------------------------------------------------------------------------------------------|----------------------------------------------------------------------------------------------------|
|                                                                                                    | パーティション ブレビュー     #: 空き       F: NIFS ボリューム     #: 空き       サイズ: (196 - 830463) MB     402664 ● MB       即の空き領域: (0 - 830267) MB     0 ● MB       夜の空き領域: (0 - 830267) MB     0 ● MB       427799 ● MB | パーティションブレビュー     F: MTFS ボリューム       サイズ: (196 - 830463) MB       切の空き領域: (0 - 830267) MB       427799       (0 - 830267) MB       (0 - 830267) MB |

Dドライブが「<mark>論理」の場合は</mark>次の②「拡張の縮小」へ進みます。 「基本」の場合は③「Cドライブの拡大」へ進みます。

## ②「拡張」の縮小

| ハード                                                                                                    | ディフ | ヽク( <u>H</u> ) パー  | -ティション           | ( <u>P</u> ) 変更( <u>A</u> ) ウィ | ィザード( <u> </u> | ) ヘルプ(   | <u>E</u> ) |                         |       |
|----------------------------------------------------------------------------------------------------|-----|--------------------|------------------|--------------------------------|----------------|----------|------------|-------------------------|-------|
| 択<br>a ンの復ț<br>a ンの作f                                                                                                    | Ň   | ーシック ハ・<br>E: NTFS | - ドディスク<br>*: 空き | 0 (VBOX HARDDISK               | ) - 931 G      | B        | NTFS ボリ    | 4–د                     |       |
| 、<br>編集</th <th>~-</th> <th>-シック ハー</th> <th>-ドディスク</th> <th>0 🗸 モデル</th> <th>/BOX HARDE</th> <th>)ISK、サイン</th> <th>≭931 GB</th> <th></th> <th></th> | ~-  | -シック ハー            | -ドディスク           | 0 🗸 モデル                        | /BOX HARDE     | )ISK、サイン | ≭931 GB    |                         |       |
|                                                                                                    | Ν   | ボリューム              | 種類               | ファイルシステム                       | サイズ            | 使用済み     | 空き         | ボリューム ラベル               | アクティス |
|                                                                                                    |     | ミーシック ハ            | ードディス            | ク 0 (サイズ 931 G                 | B)             |          |            |                         |       |
|                                                                                                    | 0   | C :                | 基本               | 不明な                            | 20.0 GB        | 86.3 MB  | 19.9 GB    | OEM                     | いいえ   |
|                                                                                                    | 1   | D:                 | 基本               | NTFS                           | 100 MB         | 26.4 MB  | 73.6 MB    | システムで予約済み               | はい    |
|                                                                                                    | 2   | E:                 | 基本               | NTFS                           | 99.9 GB        | 8.7 GB   | 91.2 GB    | [ラベルなし]                 | いいえ   |
|                                                                                                    | 3   |                    | 拡張               |                                | 811 GB         |          |            |                         |       |
|                                                                                                    | 4   | *:                 | 論理               | 空き                             | 418 GB         |          |            |                         | いいえ   |
| ΎF                                                                                                    | 5   | F:                 | 論理               | NTFS                           | 393 GB         | 192 MB   | 393 GB     | <i>ส</i> ญ <sub>-</sub> | いいえ   |
| ンの移動                                                                                                    |     |                    |                  |                                |                |          |            |                         |       |

パーティションの配置が、 「基本」 「拡張」 「空き」(論理) 「縮めたパーティション」(論理)

の配置となります。

| <u>n-k</u> | Ŧ | 12 | スク( <u>H</u> ) | パーティ           | ション(         | <u>P</u> ) 変更( <u>A</u> | <u>()</u> | ウィザード( <u>1</u> ) | ヘルプ     | ( <u>E</u> ) |          |          |
|------------|---|----|----------------|----------------|--------------|-------------------------|-----------|-------------------|---------|--------------|----------|----------|
| の移         |   | Ň  | ーシッ<br>E:      | ク ハード:<br>NTFS | ディスク<br>: 空き | 0 (VBOX H               | ARDD      | ISK) - 931 GB     | F       | ・MTFS ポリ     | д-Д      |          |
| 諜          |   | _  | _              |                |              |                         | _         |                   |         |              |          |          |
|            |   | ~- | -シッ:           | ク ハードテ         | ィスク(         | ) ~                     | モデ        | ジルVBOX HARDD      | SK、サイ   | ズ931 GB      |          |          |
|            |   | N  | ボリ             | ューム 種業         | Į :          | ファイルシ.                  | ステ        | ムサイズ              | 使用済み    | 空き           | ボリューム ライ | ベル アクティフ |
|            |   | 1  | <b>ミーシ</b>     | ック ハード         | ディスク         | 0(サイス                   | ( 931     | 1 GB)             |         |              |          |          |
|            |   | 0  | С:             | 基              | 本            | 不明な                     |           | 20.0 GB           | 86,3 MB | 19,9 GB      | OEM      | いいえ      |
|            |   | 1  | D:             | 基              | 本            | NTFS                    |           | 100 MB            | 26.4 MB | 73.6 MB      | システムで予約  | 削済み はい   |
|            |   | 2  | E :            | 基              | 本            | NTFS                    |           | 99.9 GB           | 8.7 GB  | 91.2 GB      | [ラベルなし]  | いいえ      |
| >          |   | 3  |                | 拡              | 張            |                         |           | パーティジョ            | この削除    |              | Alt-D    |          |
|            |   | 4  | *:             | 論              | 哩            | 空き                      |           |                   |         | <i>t</i>     | ALLE     | いいえ      |
| の移動        |   | 5  | F:             |                | 哩            | NTFS                    |           | パーティショ            | コンの移動   | り/サイズ変勇      | € MIt-Z  | いいえ      |
|            |   |    |                |                |              |                         |           | 変更                |         |              | •        |          |
|            |   |    |                |                |              |                         |           | 表面をテスト            |         |              |          |          |

「拡張」の下に「空き」がありますので、「拡張」から「空き」を出します。

「拡張」パーティションの上で右クリックして 「パーティションの移動/サイズ変更」をクリ ックします。

#### 「前の空き領域」のスライダーを右端までずらします。「OK」します。

| パーティションの移動(パーティション3 '拡張') 🔀                | パーティションの移動(パーティション3 '拡張') 🛛 🔀                                               |
|--------------------------------------------|-----------------------------------------------------------------------------|
| パーティション ブレビュー<br>サイズ: (402662 - 830464) MB | パーティション ブレビュー<br>*: 空き<br>サイズ: (402662 - 830464) MB                         |
|                                            | 402664 → MB<br>即の空き領域: (0 - 427800) MB<br>427800 → MB<br>後の空き領域: (0 - 1) MP |
| □<br><br>OK( <u>0</u> ) (キャンセル)            | □ 0<br><br>OK( <u>0</u> ) (キャンセル                                            |

| ) ハード           | ディフ | スク( <u>H</u> ) パー  | ティション           | ( <u>P</u> ) 変更( <u>A</u> ) ウィ | ゲード( <u>1</u> ) | ヘルプ(    | <u>E</u> ) |            |       |
|-----------------|-----|--------------------|-----------------|--------------------------------|-----------------|---------|------------|------------|-------|
| ¥択<br>ト<br>示/編集 | Ĩ   | ーシック ハ-<br>E: NTFS | -ドディスク<br>*: 空き | 0 (VBOX HARDDISK               | ) - 931 GE      |         | : MTFS ボリ  | <u>д-д</u> |       |
|                 | ~-  | ーシック ハー            | ドディスク           | 0 🛛 モデル                        | /BOX HARDD      | ISK、サイス | ≺931 GB    |            |       |
|                 | Ν   | ボリューム              | 種類              | ファイルシステム                       | サイズ             | 使用済み    | 空き         | ボリューム ラベル  | アクティブ |
|                 |     | ベーシック ハ            | ードディス           | ケ 0(サイズ 931 GI                 | 3)              |         |            |            |       |
|                 | 0   | C:                 | 基本              | 不明な                            | 20.0 GB         | 86.3 MB | 19.9 GB    | OEM        | いいえ   |
|                 | 1   | D:                 | 基本              | NTFS                           | 100 MB          | 26.4 MB | 73.6 MB    | システムで予約済み  | はい    |
|                 | 2   | E:                 | 基本              | NTFS                           | 99.9 GB         | 8.7 GB  | 91.2 GB    | [ラベルなし]    | いいえ   |
|                 | 3   |                    | 基本              | 空き                             | 418 GB          |         |            |            | いいえ   |
|                 | 4   |                    | 拡張              |                                | 393 GB          |         |            |            |       |
| 产作              | 5   | F:                 | 論理              | NTFS                           | 393 GB          | 192 MB  | 393 GB     | ボリューム      | いいえ   |
| コンの移動           |     |                    |                 |                                |                 |         |            |            |       |
| ョンの移動           |     |                    |                 |                                |                 |         |            |            |       |

| 「基本」<br>「空き)(基本) |   |
|------------------|---|
| 「拡張」             |   |
| 「縮めたパーティション」(論理  | ) |

の配置となり、「空き」が「拡張」の 外に出ました。

## ③ Cドライブの拡大

| ラード                | ŕ | 17 | ヽク( <u>H</u> ) パー  | ティション           | √( <u>P</u> ) 変更( <u>A</u> ) | ウィザード( <u>1</u> ) | ) ヘルプ(  | <u>E</u> ) |           |         |
|--------------------|---|----|--------------------|-----------------|------------------------------|-------------------|---------|------------|-----------|---------|
| のバ・<br>をCD/<br>の復日 |   | Ĩ  | ーシック ハ・<br>E: NTFS | -ドディス:<br>*: 空き | 7 0 (VBOX HARDD              | ISK) - 931 GI     | 3<br>   | F: MTFS ボリ | 4-2       |         |
| のコー                |   | ~- | -シック ハー            | -ドディスク          | 0 🗸 t7                       | ジルVBOX HARDD      | ISK、サイ. | ≭931 GB    |           |         |
| 1.05               |   | Ν  | ボリューム              | 種類              | ファイルシステ                      | ムサイズ              | 使用済み    | 空き         | ボリューム ラベル | レ アクティブ |
| の参問                |   | ~  | ミーシック ハ            | ードディス           | ク 0 (サイズ 93                  | 1 GB)             |         |            |           |         |
| 0,000              |   | 0  | C:                 | 基本              | 不明な                          | 20.0 GB           | 86.3 MB | 19.9 GB    | OEM       | いいえ     |
|                    |   | 1  | D:                 | 基本              | NTFS                         | 100 MB            | 26.4 MB | 73.6 MB    | システムで予約済  | み はい    |
|                    |   | 2  | E:                 | 基本              | NTFS                         | 99 9 GB           | 8 7 GB  | 91 2 GB    | [ラベルなし]   | いいえ     |
|                    |   | 3  | *:                 | 基本              | パーティション                      | のバックアッ            | プ       | Alt-B      |           | いいえ     |
|                    |   | 4  |                    | 拡張              | パーティション                      | をCD/DVD/BDL       | て書き込む   |            |           |         |
|                    |   | 5  | F:                 | 論理              | パーティション                      | の復元               |         | Alt-R      | ボリューム     | いいえ     |
| の移動                |   |    |                    | -               | · · ·                        |                   |         |            |           |         |
| の移動                |   |    |                    |                 | パーティション                      | のコピー              |         | Alt-C      |           |         |
| の移動                |   |    |                    |                 | パーティション                      | のフォーマッ            | F       | Alt-F      |           |         |
|                    |   |    |                    |                 | パーティション                      | の削除               |         | Alt-D      |           |         |
|                    |   |    |                    |                 | パーティション                      | の移動/サイン           | 〈変更     | Alt-Z      | J         |         |
|                    |   |    |                    |                 | ファイルンステ                      | ムの変換 ペ            | 2       |            | •         |         |

拡大したいパーティションの右 隣に「空き」が隣接したら、拡大 するパーティションの上で右ク リックして「パーティションの移 動/サイズ変更」をクリックしま す。

### 「サイズ」のスライダーを最大サイズにスライドします。

| パーティションの移動(パーティション2'E:') 🛛 🔀                                         | パーティションの移動(パーティション2'E:') 🛛 🔀                                               |
|----------------------------------------------------------------------|----------------------------------------------------------------------------|
| パーティション プレビュー<br>E: NTFS #: 空き                                       | パーテパション プレビュー<br>E: MFS                                                    |
| サイズ: (9010 - 530100) MB<br><br>即の空き領域: (0 - 521090) MB<br><br>0 ☆ MB | サイズ: (9010 - 530100) MB<br>530100 ♀ M<br>町の空き領域: (0 - 521090) MB<br>0 ♀ MB |
| 後の空き領域:(0 - 521090)MB<br><br>                                        | 後の空き領域: (0 - 521090) MB                                                    |
| 0K( <u>0</u> ) キャンセル                                                 | OK( <u>0</u> ) キャンセル                                                       |

「前の空き領域」と「後の空き領域」は共に「0」MBとなります。「OK」を押します。

| クスクを結析<br><br><br><br><br>                                                                                                    |
|----------------------------------------------------------------------------------------------------|
| <ul> <li>パーディションの時<br/>・パーディションの時<br/>・パーディションのの時<br/>・パーディションの時<br/>・パーディションの時<br/>・パーディションの時<br/>・パーディションの時<br/>・パーディションの時<br/>・パーディションの時<br/>・パーディションの時<br/>・パーディションの時<br/>・パーディションの時<br/>・パーディションの時<br/>・パーディションの時<br/>・パーディションの時<br/>・パーディションの時<br/>・パーディションの時<br/>・パーディションの時<br/>・パーディションの時<br/>・パーディションの目<br/>・パーディションの目<br/>・パーディシ   ・<br/>・<br/>・<br/>・</li></ul>                                                                                                    |
| <ul> <li>C ドライブが大きくなった配置と</li> <li>C ドライブが大きくなった配置と</li> <li>C ドライブが大きくなった</li> <li>C ドシック・</li> <li>C ドシック・</li></ul>                                                                                                    |
| <ul> <li>         ペーティションの研         ペーティションの研         ペーティションの         ペーティションの         ペーティションの         ペーティションの         ペーティションの         ペーティションの         ペーティションの         ペー         ペー         ペー</li></ul>                                                                                                    |
| <ul> <li>ボーディションの構成</li> <li>ボーボリューム 種類 ファイルシステム サイズ 使用済み 塗き ボリューム ラベル アクティブ</li> <li>ボーボリューム 挿類 ファイルシステム サイズ 使用済み 塗き ボリューム ラベル アクティブ</li> <li>ボーディションの構成</li> <li>ボーボ (1) ご 差本 (1) (1) (1) (1) (1) (1) (1) (1) (1) (1)</li></ul>                                                                                                    |
| <ul> <li>ペーシック ハードディスク 0 (サイズ 931 GB)</li> <li>ペーシック ハードディスク 0 (サイズ 931 GB)</li> <li>(*・シック ハードディスク 0 (サイズ 931 GB)</li> <li>(*・シック ハードディスク 0 (サイズ 931 GB)</li> <li>(*・シック ハードディスク 0 (サイズ 931 GB)</li> <li>(*・シック ハードディスク 0 (サイズ 931 GB)</li> <li>(*・シック ハードディスク 0 (サイズ 931 GB)</li> <li>(*・シック ハードディスク 0 (サイズ 931 GB)</li> <li>(*・シック ハードディスク 0 (サイズ 931 GB)</li> <li>(*・シック ハードディスク 0 (サイズ 931 GB)</li> <li>(*・シック ハードディスク 0 (サイズ 931 GB)</li> <li>(*・シック ハードディン 0 (サイズ 931 GB)</li> <li>(*・シック ハードディン 0 (サイズ 931 GB)</li> <li>(*・シック ハードディン 0 (サイズ 931 GB)</li> <li>(*・シック ハードディン 0 (サイズ 931 GB)</li> <li>(*・シック ハードディン 0 (サイズ 931 GB)</li> <li>(*・シック ハードディン 0 (サイズ 931 GB)</li> <li>(*・シック ハードディン 0 (サイズ 931 GB)</li> <li>(*・シック ハードディン 0 (サイズ 931 GB)</li> <li>(*・シック ハードディン 0 (サイズ 931 GB)</li> <li>(*・シック ハードディン 0 (サイズ 931 GB)</li> <li>(*・シック (サイズ 931 GB)</li> <li>(*・シック (サイズ 931 G</li></ul>                                                                                                    |
| <ul> <li>              ● プロパティ          </li> <li>             1 D: 基本 NTFS 100 MB 263 MB 73 6 MB 257 ACT *P(#)(#)(#)          </li> <li>             1 D: 基本 NTFS 100 MB 257 ACT *P(#)(#)(#)         </li> <li>             1 D: 基本 NTFS 100 MB 257 ACT *P(#)(#)(#)          </li> <li>             1 E: 基本 NTFS 100 MB 257 ACT *P(#)(#)(#)         </li> <li>             1 ME 333 GB 192 MB 333 GB (#) 193 - Δ (1)(%)         </li> <li>             1 F: 編程 NTFS 383 GB 192 MB 333 GB # (1) - Δ (1)(%)         </li> <li>             1 A: A-ティションの様相         </li> <li>             A: A-ティションの様相         </li> <li>             A: A-ティションの様相         </li> </ul> <li>             F: 編程 NTFS 383 GB 192 MB 333 GB # (1) - Δ (1)(%)         </li> <li>             Tr S         </li> <li>             F: 編程 NTFS 383 GB 192 MB 333 GB # (1) - Δ (1)(%)         </li> <li>             A: Aティションの様相         </li> <li>             F: 新聞         <ul> <li>             F: ABUE</li> <li>             F: ABUE</li> <li>             F: ABUE</li> <li>             F: ABUE</li> </ul> </li> <li>             F: ABUE</li> <ul> <li>             F: ABUE</li> </ul> <li>             F: ABUE</li> <ul> <li>             F: ABUE</li>             A: A</ul>                                                                                                    |
| 1         D:         基本         NTFS         100 MB         26.4 MB         73.6 MB         52.7 Δ2 570(β λ div)           2         E:         基本         NTFS         518 GB         8.7 GB         509 GB         [5 × μ Δ c <sup>-</sup> μ Δ c <sup>-</sup> μ |
|                                                                                                    |
| <ul> <li>         ・ ・・・・・・・・・・・・・・・・・・・・・・・・・・・</li></ul>                                                                                                    |
| · R@#0%#         · ハーティションの         · ハーティションの         · アー         · ハーティションの         · ハーティションの         · ハーティションの         · ハーティションの         · ハーティションの         · ハーティションの         · ハー         · ハー                                                                                                    |
| 1. パーティションの解<br>2. パーティションの解<br>3. パーティションの解<br>4. パーティションの解<br>4. パーティションの解<br>5. デージョンの解<br>5. デーディションの解<br>5. パーティションの解<br>5. パーティンのの<br>5. パーティンの<br>5. パーティンの<br>5. パーティンの<br>5. パーティンの<br>5. パーティンの<br>5. パーティンの<br>5. パーアー<br>5. パーティンの<br>5. パーアー<br>5. パーアー<br>5. パー<br>5. パー                                                                                                    |
| 2. ハーティションの時<br>3. ハーティションの時<br>4. バーティションの時<br>変更を適用                                                                                                    |
| ・ ハーウイ ションの時間         ・ バーティションの時間         ・ バーティションの時間         ・ デーを適用         ・ アーティションの時間         ・ アーティションの時間         ・ アーティン・アーティン・アーーーーーーーーーーーーーーーーーーーーーーーーーーーーーーーーーーーー                                                                                                    |
|                                                                                                    |
| 変更を適用                                                                                                    |
| 変更を適用                                                                                                    |
| 変更を適用 🔽                                                                                                    |
|                                                                                                    |
|                                                                                                    |
|                                                                                                    |
| 3 保留中の操作                                                                                                    |
|                                                                                                    |
|                                                                                                    |
|                                                                                                    |
| 適用 保留中の操作があります。「Ctrl-A'を押すか、「適用」ボタンをクリックして実更を適用します。 はい いいえ 詳細                                                                                                    |
|                                                                                                    |

| <u>一般(<u>G</u>) 表示(<u>V</u>) ハードディスク(<u>H</u>) パーティション(<u>P</u>) 変更(<u>A</u>) ウィザード(<u>1</u>) ヘルプ(<u>E</u>)</u> |         |
|----------------------------------------------------------------------------------------------------|---------|
| タスクを選択 ペーシック ハードディスク 0 (VBOX HARDDISK) - 931 GB                                                                 |         |
| ● パーティションのパー F: NTFS NFFS NFFS NFFS NFFS NFFS NFFS NFFS                                                         |         |
|                                                                                                    |         |
|                                                                                                    |         |
| 🧕 パーティショ 1: パーティションの移動                                                                                          | ルアクティブ  |
| ● ファイルシス 2: パーティションの移動 操作の進行状況 =                                                                                |         |
| ○ パーディションの移動<br>プロパティーム・パーティションの移動                                                                              | いいえ     |
| 72                                                                                                    | 斎みはい    |
|                                                                                                    | いいえ     |
|                                                                                                    | 1.1.1.7 |
| 保留中の操                                                                                                    |         |
| 1. パーティショ                                                                                                    |         |
| 2. パーティショ                                                                                                    |         |
| 3. パーティショ 経過時間: 00:00:15 残り時間: 00:00:45                                                                         |         |
| 4. パーアイショ<br>(正記251-5(生かた))                                                                                     |         |
| (丹起調が「月気の)<br>すべてのディスクトでWindows OSを抽索しています                                                                      |         |
| ハードディスク 0、パーティション 2 上のシステムハイブのパーティションレターをアップデー                                                                  |         |
| (再起動が有効)                                                                                                    |         |
| 新しいファイルシステムを作成しています                                                                                             |         |
| (再起動が有効)<br>まってのディスクレアWindow OS5 Wat ています                                                                       |         |
| リハビのディスシエでmindows USE 使来しています                                                                                   |         |
| <b>x</b>                                                                                                    |         |
| 10元に戻す                                                                                                    |         |
| すべて元に戻す                                                                                                    |         |
| 適用 操作は'ESC'または'Ctrl-C'で中断できますが、データが失われる可能性があります                                                                 |         |

パーティション操作はデータが入って いるパーティションは時間がかかりま す。

途中でキャンセルや、電源は切らない で下さい。

「すべての操作が終了しました」となり ましたら「閉じる」を押します。

画面右上の「×」または、「一般」から「終了」を選びます。

メイン画面に戻ったら、CDを抜いて「再起動」を指定します。OS 起動時にチェックディスクが実施 されて、起動します